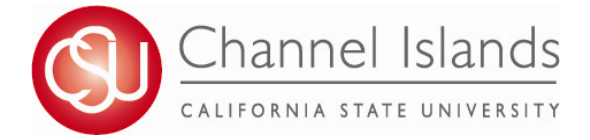

# **Advisor Center**

The Advisor Center is a central location to access advisee academic information, advisement reports, and advisement tools to facilitate graduation.

# Main Menu > Self Service > Advisor Center Main Menu > Self Service > Advisor Center Use the Advisor Center to manage all your advisee related activities. My Advisees Access your advisee roster and view details including academic information, class schedules, degree progress and grades.

My Advisees: :

### 1) View what your advisee sees in their Student Center:

- Class Schedule
- Grades
- Open Enrollment Dates
- Contact Information

### 2) Drop down access to Student's:

- CI Academic Requirements Report (CARR) \*formerly the Degree Progress Report (DPR)
- Advisor Requests
- Course History
- Exam Schedule
- Grades
- Unofficial Transcripts
- Transfer Credit Summary
- •What-If Report

### 3) New Tabs are shortcuts to Student's:

- General Info
- Transfer Credit
- Academics

For screen shots and detailed information on the My Advisees go to page 2-3.

### **Advisee Academics:**

### 1) Institution / Career /Program summary:

- Program
- Status
- Admit Term
- Expected Graduation
- Approved Load
- Plan (Major)
- Requirement Term (Major Catalog Year)

### 2) Term Summary:

- Term Eligibility
- Academic Standing
- Level /Load
- Classes
- Statistics (Units, Cum Units, GPA)

For screen shots and detailed information on **Advisee Academics** go to page 4.

## How to Access the Advisee Student Center

Advisee Student Center gives Advisors is a centralized page to access academic records, advisement reports, and advisement tools.

- 1. Open your browser and go to <u>http://myci.csuci.edu</u> or connect through www.csuci.edu and click on the myCI icon.
- 2. On the sign-in page:
  - a. Enter your Dolphin Name\* (ex. first.last###)
  - b. Enter yourDolphin password\*
  - c. Click on "Sign in" to log in.

\*Both are case sensitive.

- 3. Once you are logged into myCI, click on CI **Records** in the *My Account* section.
- 4. Navigate to:
  - a. Self Service
  - b. Advisor Center
  - c. My Advisees
- 5. Click "View Data For Other Student"
- 6. Enter the student ID (or other search parameter) and click on search.

| myCl                             |                                             |
|----------------------------------|---------------------------------------------|
| Students ( <i>my</i> Cl Sign In) |                                             |
| Dolphin Password                 | New CSUCI Student?<br>Activate Your Account |
| Sign In                          |                                             |
| Forgot Password?   Help          |                                             |

| /ly Links             |
|-----------------------|
| Webmail               |
| CI Learn (Blackboard) |
| CI Records            |
| Dolphin Files         |

| Advisor C                  | enter                   | Se                   | arch      |
|----------------------------|-------------------------|----------------------|-----------|
| my advisees                | student center          | transfer credit      | academics |
| My Advisees                |                         |                      |           |
|                            |                         |                      |           |
|                            |                         |                      |           |
|                            |                         |                      |           |
| (i) There i                | s no information for th | e transaction you re | quested.  |
|                            |                         |                      |           |
| VIEW DATA FOR OTHER ST     | UDENTS                  |                      |           |
|                            |                         |                      |           |
| Advisor Conton Sourch      |                         |                      |           |
| My Advisees Student Center | Transfer Credit Acader  | nics                 |           |
|                            |                         |                      |           |

### Advisee's Student Center

| Enter any inf | ormation you hav         | ve and click Search. Leave           | fields blank for a list of all values. |
|---------------|--------------------------|--------------------------------------|----------------------------------------|
| Find an Exi   | isting Value             |                                      |                                        |
| Limit the nur | nber of results to       | (up to 300): 300                     |                                        |
| ID:           | begins with $~	extsf{-}$ |                                      | Q                                      |
| Campus ID:    | begins with 🔻            |                                      |                                        |
| National ID:  | begins with $~	extsf{-}$ |                                      |                                        |
| Last Name:    | begins with $~	extsf{-}$ |                                      |                                        |
| First Name:   | begins with $~	extsf{-}$ |                                      |                                        |
| Case Ser      | nsitive                  |                                      |                                        |
| Search        | Clear Bas                | <u>sic Search</u> 📕 <u>Save Sear</u> | <u>ch Criteria</u>                     |

# My Advisee Student Center

My Advisees Student Center gives Advisors a view of the Student center.

# *Navigation: Main Menu > Self Service > Advisor Center > My Advisee Student Center*

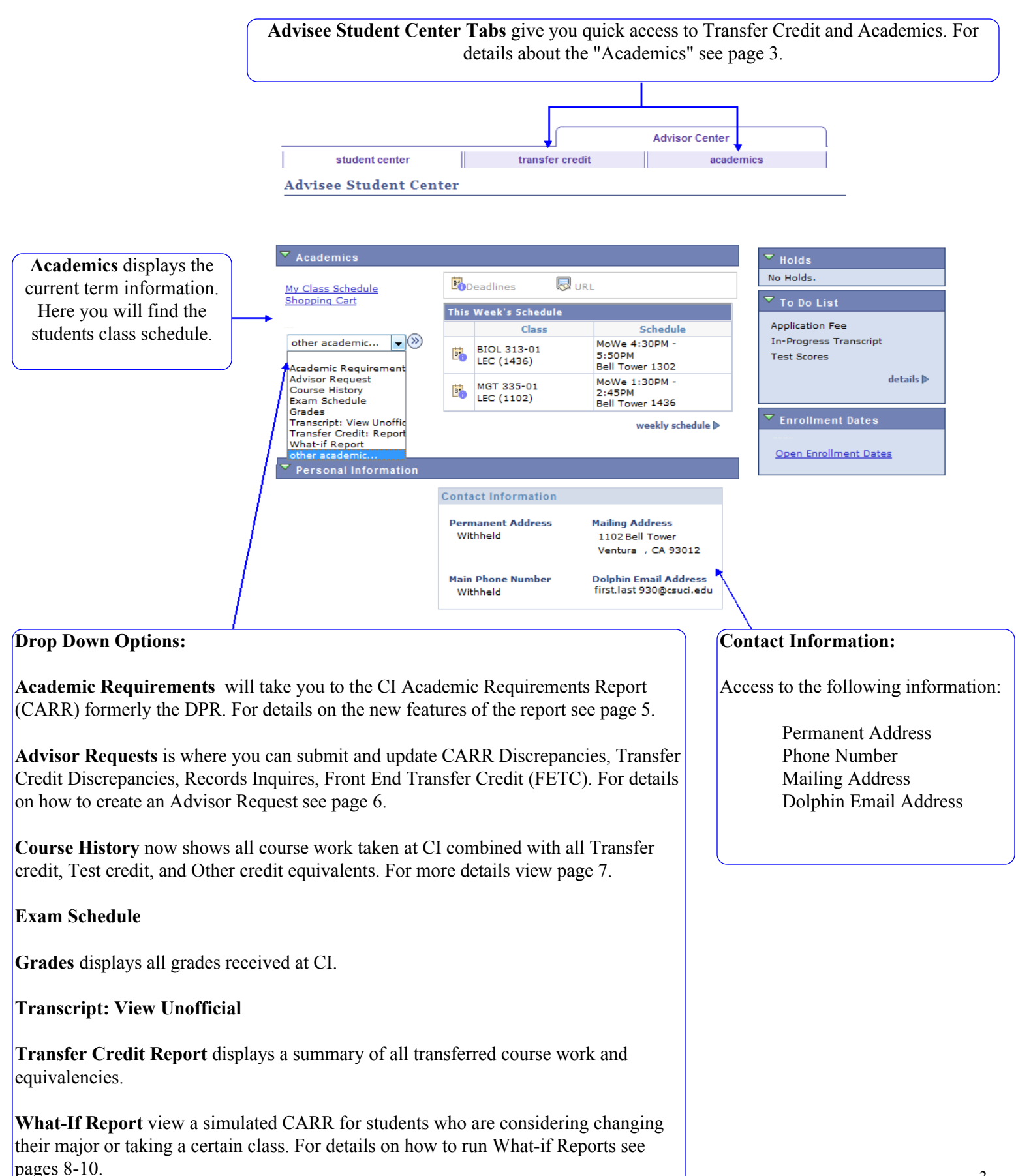

# **Advisee Academics**

Navigation: Main Menu > Self Service > Advisor Center > Advisee Academics

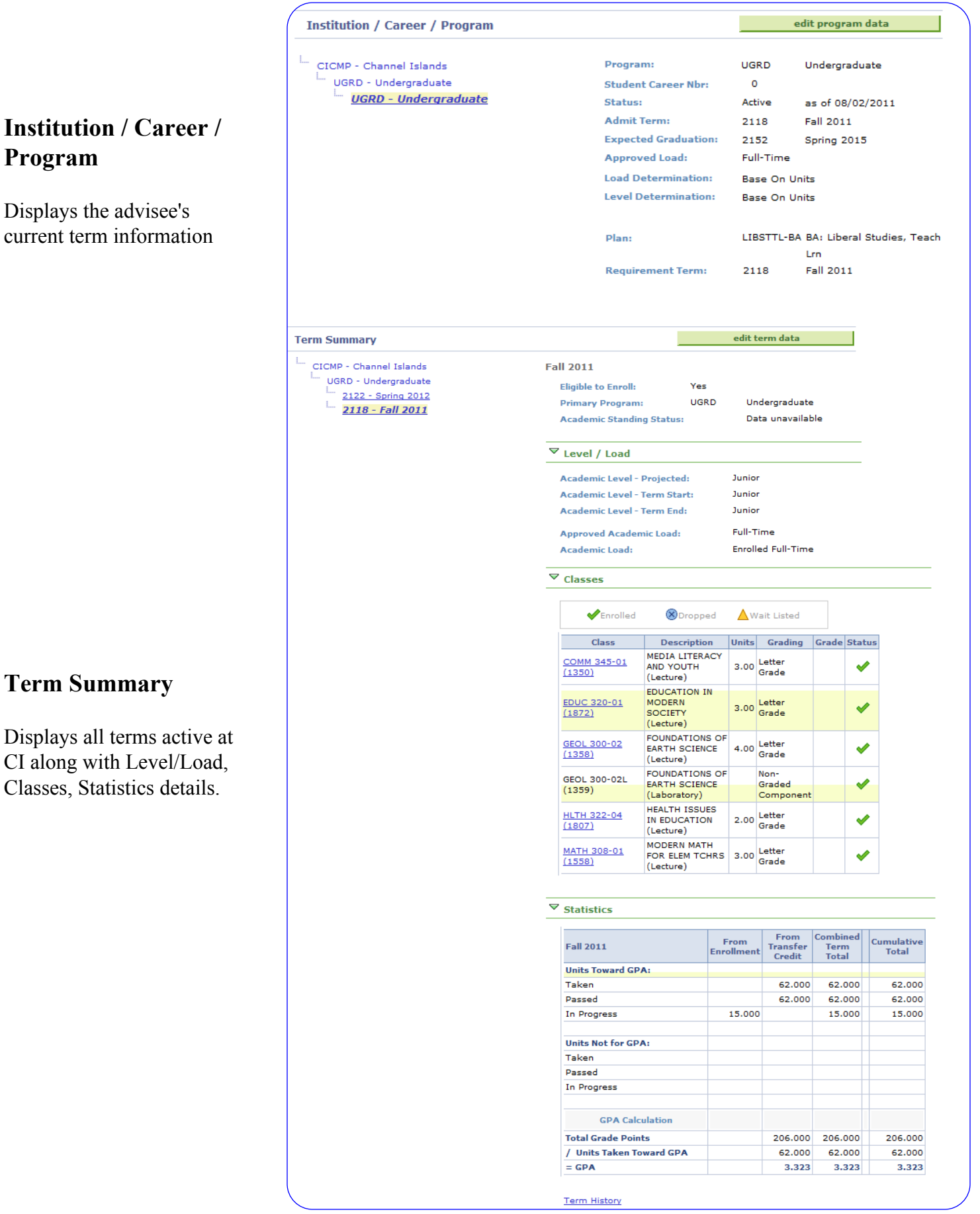

# CI Academic Advisement Report (CARR)

*CARR is a student specific customizable electronic report that outlines General Education, Graduation, Major and Minor requirements for Undergraduate students.* 

Navigation: Main Menu > Self Service > Advisor Center > Advisee Student Center > Academic Requirements

### **New Icons:**

| Degree Audit Icons |                     |                             | Course Icons                   |  |  |
|--------------------|---------------------|-----------------------------|--------------------------------|--|--|
| Ø                  | Requirement Met     | ${\boldsymbol{\bigotimes}}$ | Course Graded at CI            |  |  |
| 0                  | In Progress         | <b></b>                     | In Progress Current/ Next Term |  |  |
| ☆                  | (For Future Use)    | *                           | (For Future Use)               |  |  |
|                    | Requirement Not Met | \$                          | Transfer / Test / Other Credit |  |  |
| A                  | Exception / Waiver  | 2                           | What-If Course                 |  |  |

### **Course Substitutions:**

Course Substitutions that have been approved and processed will appear in the CARR in two ways:

1) Displayed in the requirement grid with a Note link. To view the details click on the numbered link.

| The followi | ng courses were used to sat | isty this | requirement: |         |           | 1                 |
|-------------|-----------------------------|-----------|--------------|---------|-----------|-------------------|
| Course      | Description                 | Units     | When         | Grade   | Notes     | Status            |
| PSY 100     | INTRO TO PSYCHOLOGY         | 3.00      | Spring 2008  | Α       | <u>01</u> | $\Leftrightarrow$ |
|             |                             | Vie       | w All I 🔽    | First 🔳 | 1-2 of 2  | Last              |

2) Displayed with the triangular Exception / Waiver icon with course substitution details.

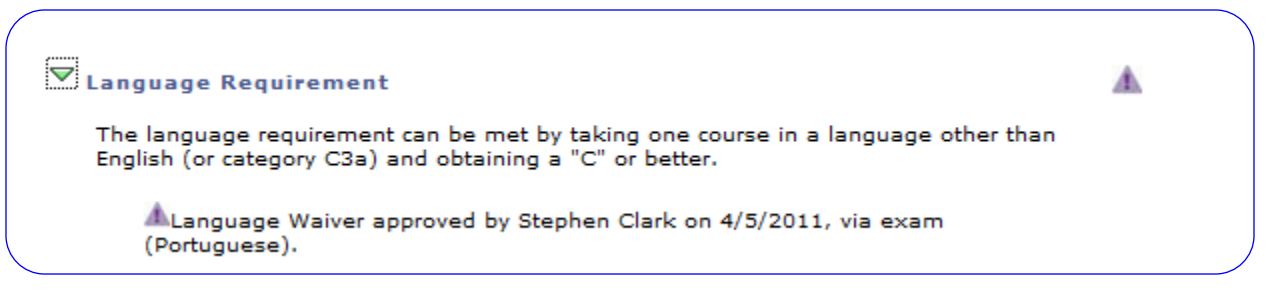

### **Interactive Features:**

**Collapse All / Expand All:** Option to Expand the entire report or Collapse the entire report .

**View All:** For Requirements that have more than 10 courses, Click on the "View All" icon to view all course available to complete the requirement.

| collapse all | expand all              |
|--------------|-------------------------|
|              |                         |
| View All     | First 1-10 of 27 🕨 Last |
|              |                         |

# How to Create an Advisor Request

Advisor Requests are submitted on behalf of the student to update their CI Academic Advisement Report (CARR) or transfer credit via PeopleSoft.

Navigation: Main Menu > Self Service > Advisor Center > Advisee Student Center > Advisor Request

1. Click on "Create New Request." *Previously completed Requests at various stages of processing will be listed on this page.* 

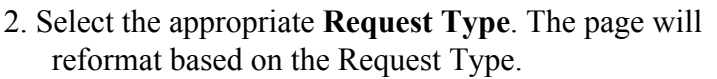

- a. CARR Discrepancy Resolution Request
- b. TC Discrepancy Resolution Request
- c. Records and Registration Inquiry
- d. Front End Transfer Credit (FETC)\*
- \*For FETC Academic Advisors Only
- 3. Instructions and fields will appear. Fill in all appropriate fields and utilize the **Comments** for details.
- 4. Click the Requestor drop down to change the **Request Status** to "Submit."
- Note: Requests returned for clarification by a Records Evaluator, will be sent to your PeopleSoft "In Basket." An Email notification will be sent to your Outlook. To re-submit, add details to the comments and set the Requestor Status to "Submit with Changes."
- 5. Click "Apply" and then "OK" to return to the Advising Request page. *Click the "Cancel" button to exit without saving.*
- 6. Students are emailed at the completion of the request and the Requestor (Advisor) will be blind copied.
- 7. To view requests in your "In Basket:"
  - a. Navigate to Advisee Student Center
  - b. Enter student ID number
  - c. Select Advising Request from drop down.
  - d Click "Edit" on the request in "In Basket" status

| Undergrad | Create New Request |  |
|-----------|--------------------|--|
|           |                    |  |
|           |                    |  |
|           |                    |  |

| Student                       |                                                                                                    | Advisor          |
|-------------------------------|----------------------------------------------------------------------------------------------------|------------------|
| Career Underg                 | graduate                                                                                                    | Origination Date |
| Request Nbr.                  | 1                                                                                                    |                  |
| Request Type<br>F<br>Comments | PR Discrepancy Resolution Req     RONT END TRANSFER CREDIT     Records & Registration Inquiry     C Discrepancy Resolution Req | Add Another      |
|                               |                                                                                                    |                  |
|                               |                                                                                                    |                  |
| Comments                      |                                                                                                    |                  |
|                               |                                                                                                    |                  |

| Request Status   |                        |
|------------------|------------------------|
| Requester        | -                      |
| Approver         | Hold                   |
| Responder        | Submit                 |
| esolution Status | Withdraw Pending Until |
|                  | Student Notified?:     |
| History          |                        |

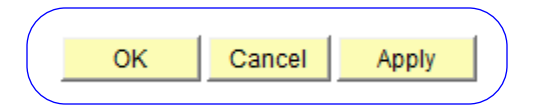

| / | Edit reque: | st  |                 |                                  |           |                   |                    |                     |      |
|---|-------------|-----|-----------------|----------------------------------|-----------|-------------------|--------------------|---------------------|------|
|   | Career      | Nbr | Request<br>Type | Descr                            | Requestor | Request<br>Status | Approval<br>Status | Responder<br>Status |      |
|   | Undergrad   | 1   | TC_DISCR        | TC Discrepancy Resolution<br>Req | [         | In Basket         |                    | AdvClarifi          | Edit |

# **Course History**

Course History is a summary off all courses work taken at CI combined with all Transfer credit, Test credit, and Other credit equivalents posted to their academic record.

Navigation: Main Menu > Self Service > Advisor Center > Advisee Student Center > Course History

### Sort:

Sort options include sorting by two criteria. The following sorting options are available: Course, Description, Grade, Status, Term and Units.

| Contraction has been |             |
|----------------------|-------------|
| Sort results by      |             |
| Then by              |             |
|                      | Course      |
|                      | Description |
|                      | Grade       |
|                      | Status      |
|                      | Term        |
|                      | Units       |

Interactive Features

### **Course Icons:**

| €Taken        | Taken at CI                                              |  |
|---------------|----------------------------------------------------------|--|
| Transferred   | Transfer Credit, Test Credit, or Other Credit Equivalent |  |
| ♦ In Progress | In Progress at CI                                        |  |

### **Interactive Features:**

| View All: Click on the View All i       | con 🗖 | to view all course taken. |
|-----------------------------------------|-------|---------------------------|
| <b>Export:</b> Click on the Export icon | to 🔛  | export to excel.          |

### **Course History Grid:**

Lists all CI courses and transfer credit equivalents.

|          |                                   |           |       |       |            |             | - <b>F</b>   |                      |
|----------|-----------------------------------|-----------|-------|-------|------------|-------------|--------------|----------------------|
|          |                                   |           |       |       |            |             | 🗖 📜 1-2:     | 5 of 25              |
| Course   | Description                       | Term      | Units | Grade | Grd Points | Repeat Code | Reqmnt Desig | Status               |
| ANTH 102 | CULTURAL ANTHROPOLOGY             | Fall 2011 | 3.00  | в     | 9.000      |             |              | 4                    |
| ART 100  | UNDERSTANDING ART<br>PROCESSES    | Fall 2011 | 3.00  | A     | 12.000     |             |              | \$                   |
| BIOL 100 | EXPLORING THE LIVING<br>WORLD     | Fall 2011 | 3.00  | A     | 12.000     |             |              | <b>\$</b>            |
| CHS 100  | CHICANA/OS IN SOCIETY             | Fall 2011 | 3.00  | A     | 12.000     |             |              | 4                    |
| COMM 101 | PUBLIC SPEAKING                   | Fall 2011 | 3.00  | с     | 6.000      |             |              | 4                    |
| COMM 345 | MEDIA LITERACY AND YOUTH          | Fall 2011 | 3.00  |       |            |             |              | $\diamond$           |
| EDUC 101 | INTRODUCTION TO<br>ELEMENTARY SCH | Fall 2011 | 3.00  | A     | 12.000     |             |              | \$                   |
| EDUC 320 | EDUCATION IN MODERN<br>SOCIETY    | Fall 2011 | 3.00  |       |            |             |              | <b>♦</b>             |
| ENGL 105 | COMPOSITION AND RHETORIC          | Fall 2011 | 4.00  | в     | 12.000     |             |              | \$                   |
| GEOL 300 | FOUNDATIONS OF EARTH              | Fall 2011 | 4.00  |       |            |             |              | <ul> <li></li> </ul> |

# What-If Report - Program Scenario

What-If Program Scenario is a simulated CARR for students who are considering changing their major, adding a major, and/ or adding a minor. Students have the option to define up to three scenarios in one report.

*Navigation: Main Menu > Self Service > Advisor Center > Advisee Student Center > What-If Report* 

1. Click on the "Create New Report" option. Note: One previously run report will be available for review.

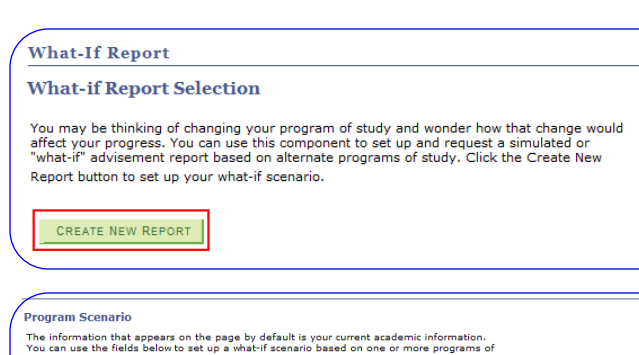

■ BA: Liberal Studies, Teach L 
 ▼ Fall 2011 
 ▼ None

Plan Term Concentration

Subplan Term

Fall 2011 👻

▼ Fall 2011 ▼

▼ Fall 2011 ▼

tudy. You can define up to three scenarios

Undergraduate

None

Academic Program Area of Study

▼ None

None

### 2. Select Program Scenario:

- a. Change current Major or Concentration see step 3
- b. Add an additional Major and/or Minor see step 4.

| Academic Program |   | Area of Study                  |             | concentration | Subplan re |
|------------------|---|--------------------------------|-------------|---------------|------------|
| Undergraduate    | • | BA: Liberal Studies, Teach L 👻 | Fall 2011 👻 | None 🔻        | Fall 2011  |
| None             | • | None 🔻                         | Fall 2011 🔻 | None 👻        | Fall 2011  |
| None             | - | None 👻                         | Fall 2011 👻 | None 🗸        | Fall 2011  |

Add Additional Major and/or Minor

Change current Major or Concentration

3. To change current Major or Concentration:

Note: Current major defaults as Area of study.

- a. Select new major or concentration from drop down menu in the **first row** to designate the new area of study. *Note: Change Academic Program for Undergraduate Ext (Degree) programs.*\*
- b. Select plan term (current term recommended)
- c. Select concentration (if appropriate)
- d. Subplan term (current term recommended if appropriate)

### 4. To add an additional Major and/or Minor:

Note: Current major defaults as Area of study. Do not change.

a. Select new major from drop down menu in the **second row** to designate the area of study. *Note: Change Academic Program for Undergraduate Ext (Degree) programs.*\*

- b. Select plan term (current term recommended)
- c. Select concentration (if appropriate)
- d. Subplan term (current term recommended if appropriate)
- e. To add an additional major or minor use the third row.

5. Click on "Submit Request" to view simulated CARR.

# What-If Report - Program Scenario

### **Glossary of Terms:**

Academic Programs - At CI we have two programs that have degree audits built: Undergraduate (UGRD) and Undergraduate Ext (Degree) (UGEXD). UGEXD are degree seeking programs that are offered through extended university.

Area of Study - Major or minor, also referred to as a Plan.

Plan Term - Major Catalog year

Concentration - Emphasis or Option for a major. Also referred to as a subplan.

Subplan Term - Emphasis or Option catalog year.

# What-If Report - Course Scenario

What-If Report is a simulated CARR for students who are considering taking a certain class.

Navigation: Main Menu > Self Service > Advisor Center > Advisee Student Center > What-If Report

| 1. Click on the "Create New Report" option.                                            | What-If Report                                                                                                    |  |  |  |  |
|----------------------------------------------------------------------------------------|----------------------------------------------------------------------------------------------------|--|--|--|--|
| Note: One previously run report will be available for review.                          | What-if Report Selection                                                                                                    |  |  |  |  |
|                                                                                        | You may be thinking of changing your program of study and wonder how that change would<br>affect your progress. You can use this component to set up and request a simulated or<br>"what-if" advisement report based on alternate programs of study. Click the Create New<br>Report button to set up your what-if scenario. |  |  |  |  |
|                                                                                        | CREATE NEW REPORT                                                                                                    |  |  |  |  |
|                                                                                        |                                                                                                    |  |  |  |  |
| 2. Click "Browse Course Catalog"                                                       | Course Scenario<br>Click the "browse course catalog" button and then select courses for inclusion in your course<br>what-if scenario.                                                                                                    |  |  |  |  |
|                                                                                        | browse course catalog<br>What-If Course List View All   T First 1 of 1 Last<br>Course                                                                                                    |  |  |  |  |
|                                                                                        | SUBMIT REQUEST                                                                                                    |  |  |  |  |
|                                                                                        | What-If Report                                                                                                    |  |  |  |  |
| 3 Select Subject                                                                       | Select Course for What-if Scenario                                                                                                    |  |  |  |  |
|                                                                                        |                                                                                                    |  |  |  |  |
|                                                                                        | A B C D E F G H I J K L M N O P Q R S T U V W X Y Z<br>0 1 2 3 4 5 6 7 8 9                                                                                                    |  |  |  |  |
|                                                                                        |                                                                                                    |  |  |  |  |
| 3 Click "Select" on the desired course                                                 | ▼ ANTH - Anthropology                                                                                                    |  |  |  |  |
| 4. Enter a Grade* (optional)                                                           | Course Nbr         Course Title         Select           102         CULTURAL ANTHROPOLOGY         select                                                                                                    |  |  |  |  |
| Note: What-If Grade will obey grade requirements within                                | 104 INTRODUCTION TO BIOANTHROPOLOGY select                                                                                                    |  |  |  |  |
| the What-If report. What-If grades are not reflected in the Grade Point Average (GPA). | 105         INTRODUCTION TO AND COMMUNICATION:         Select           106         CULTURE AND COMMUNICATION:         Select           106         INTRODUCTION TO LINGUISTIC         Select                                                                                                    |  |  |  |  |
| 5. Repeat Step 1-3 for additional courses.                                             |                                                                                                    |  |  |  |  |
| 6. Click "Submit Request" to generate simulated CARR.                                  | SUBMIT REQUEST                                                                                                    |  |  |  |  |
| (                                                                                      | The following courses were used to satisfy this requirement:                                                                                                    |  |  |  |  |
| 7 What-If Courses will appear as follows:                                              | ANTH 102 CULTURAL<br>ANTH COLLOGY 3.00 Spring 2012 ?                                                                                                    |  |  |  |  |
| 7. What it Courses will appear as follows.                                             | View All 🖾 First 🖬 1 of 1 🕅 Last                                                                                                    |  |  |  |  |

For assistance with understanding the Advisor Center, please contact Melissa Olague at 805-437-3135

or email melissa.olague@csusi.edu